# ขั้นตอนการใช้บริการ E -Service

เปิดเว็บไซต์ อบต.หนองบัวโคก <u>https://www.nbk.go.th/index.php แล้ว</u>เลือก E -Service

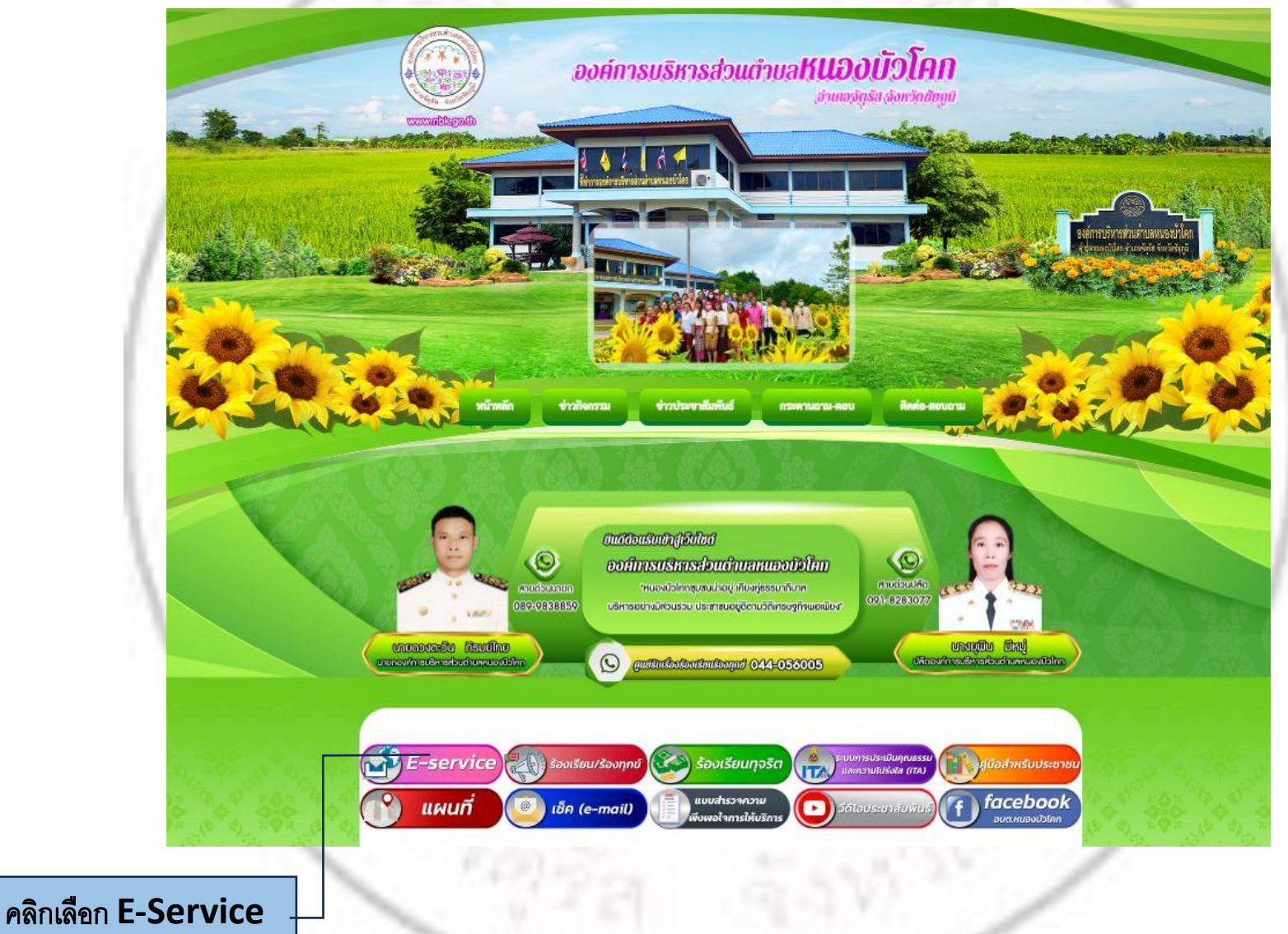

## เลือกหัวข้อที่ต้องการใช้บริการ

บริการประชาชน E-Service 1.ระบบตรวจสอบสิทธิด้วยตัวเอง (Self Service) ผู้มีสิทธิรับเงิน อุดหนูนเพื่อการเลี้ยงดูเด็กแรกเกิดโดยใช้หมายเลข บัตรประชาชน ของผู้ปกครอง 2.ระบบตรวจสอบสิทธิสวัสติการ โดยกรมบัญชีกลาง กระทรวงการ 3.ชิ้นทะเบียนเบี้ยยังชีพผู้สูงอายุ 4.ชื้นทะเบียนเบี้ยยังชีพคนพิการ 5.ขึ้มทะเบียนเบี้ยยังชีพผู้ป่วยเอดส์

6.ขอรับเงินทำศพกรณีมีบัตรสวัสติการแห่งรัฐของผู้สูงอายุ

7.ขอรับเงินทำศพกรณ์ไม่มีบัตรสวัสดิการแห่งรัฐของผู้สูงอายุ

8.ซอลงทะเบียนรับเงินอุดหนุนเพื่อเลี้ยงดูเด็กแรกเกิด

9.เปิดบริการรับเรื่องร้องทุกข์ ไฟฟ้าสาธารณะ ถนน/ไหล่ทาง

10.จดทะเบียนพาณิชย์ตั้งใหม่

คลัง

11.จดทะเบียนเปลี่ยนแปลงรายการ

12.จดทะเบียนเลิกประกอบพาณิชย์

13.ขอขึ้นทะเบียนสุนัขและแมว

14.ขอกำลังอาสาสมัครป้องกันภัยฝ่ายพลเรือน(อปพร.)

15.ยื่นขออนุญาตก่อสร้างตัดแปลงหรือรื้อถอนอาคาร

16.ร้องเรียนการทุจริดและประพฤติมิขอบ

17.ร้องเรียนการให้บริการของเจ้าหน้าที่

18.ช่องทางรับฟังความคิดเห็นเรื่องอื่นๆ

19.แจ้งไฟฟ้าสาธารณะขัดข้อง/ชำรุด

20.แจ้งถนนชำรุด

21.แจ้งท่อระบายน้ำชำรุด

คลิกเลือก ประเภทเรื่องติดต่อ

# - ตัวอย่างการใช้บริการ -

#### ประเภทการตรวจสอบสิทธิ

#### บริการประชาชน E-Service

1.ระบบตรวจสอบสิทธิด้วยด้วเอง (Self Service) ผู้มีสิทธิรับเงิน อุดหนุนเพื่อการเลี้ยงดูเด็กแรกเกิดโดยใช้หมายเลข บัตรประชาชน ของผู้ปกตรอง

 ระบบตรวจสอบสิทธิสวัสดิการ โดยกรมบัญชีกลาง กระทรวงการ คลัง

#### คลิกเลือก หัวข้อที่ต้องการ

### ตรวจสอบสถานะสิทธิ โครงการเงินอุดหนุนเพื่อการเลี้ยงดูเด็กแรกเกิด

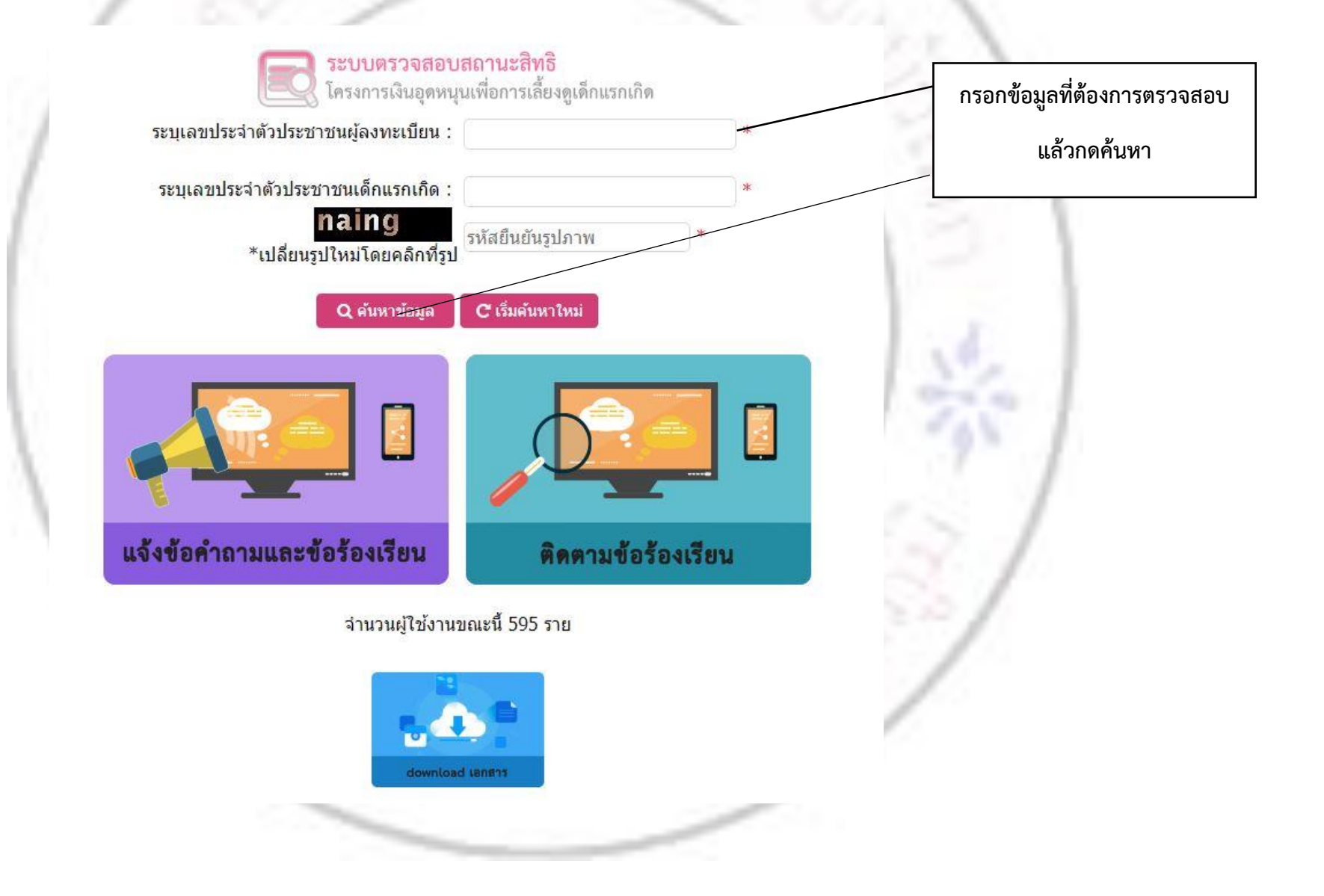

### แจ้งข้อคำถามและข้อร้องเรียน

# โครงการเงินอุดหนุนเพื่อการเลี้ยงดูเด็กแรกเกิด

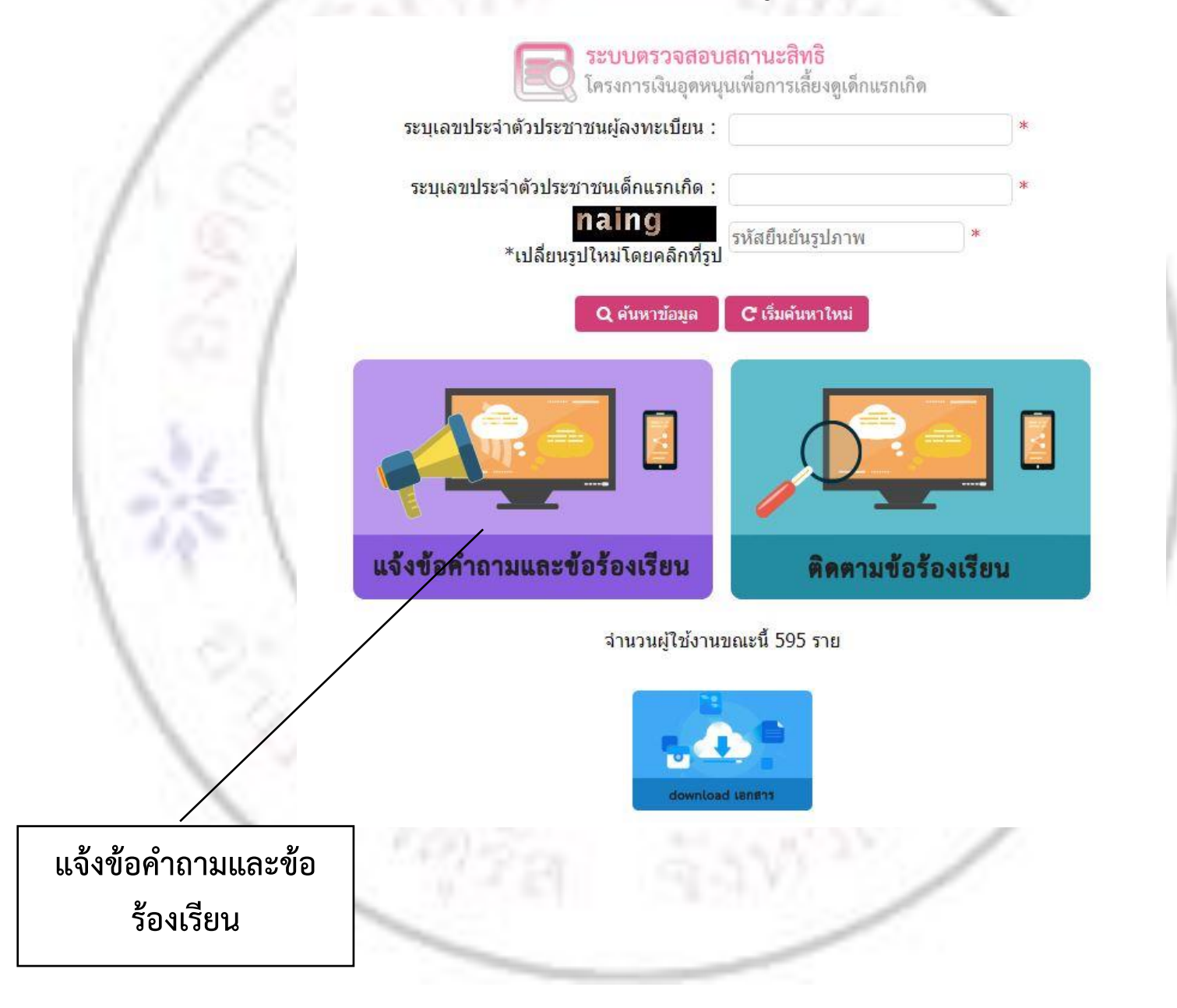

แบบฟอร์มระบบจัดการข้อคำถามและข้อร้องเรียน โครงการเงินอุดหนุนเพื่อการเลี้ยงดูเด็กแรกเกิด

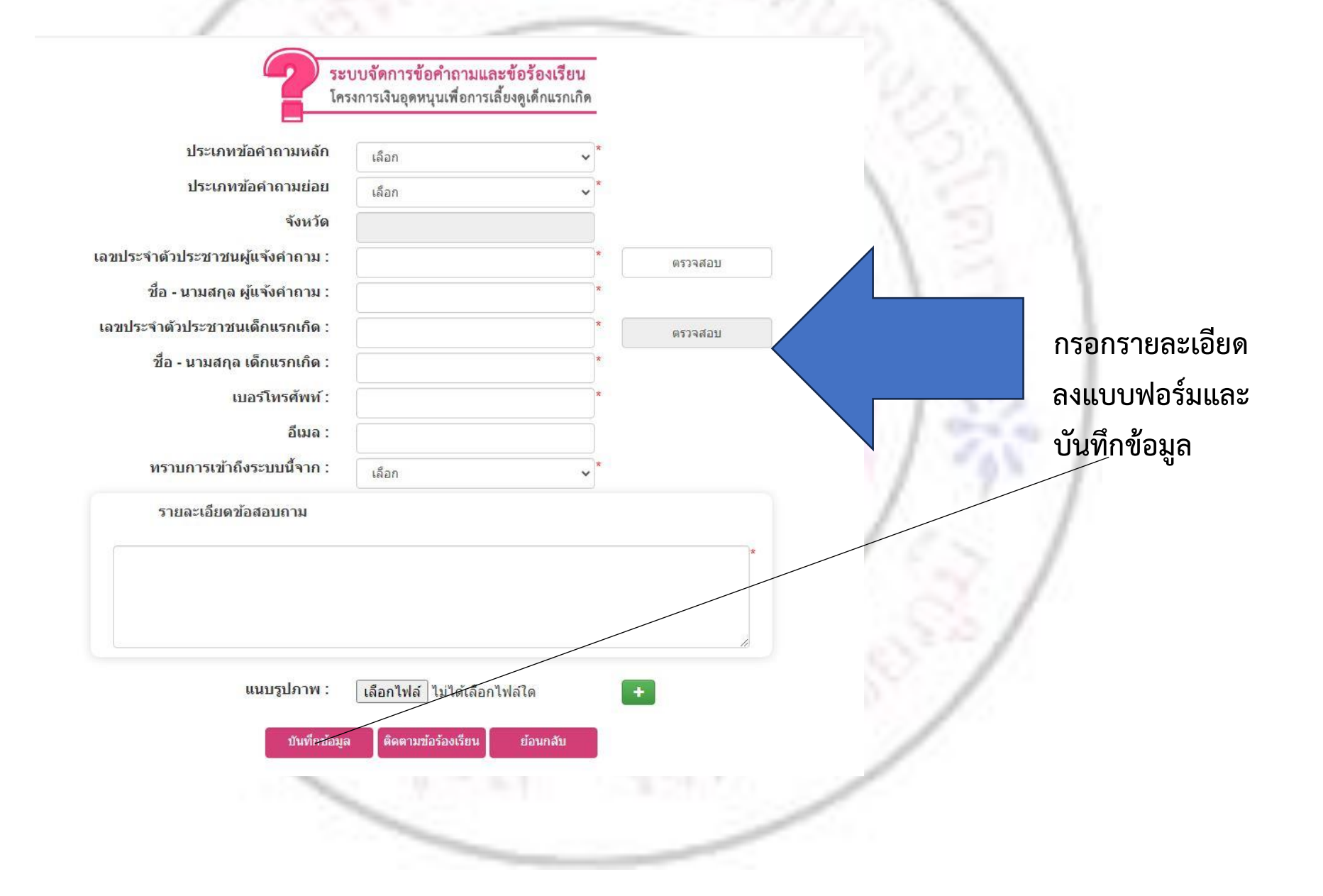

## แบบฟอร์ม การติดตามข้อร้องเรียน

# โครงการเงินอุดหนุนเพื่อการเลี้ยงดูเด็กแรกเกิด

| <b>ระบบตรวจสอบสถานะสิทธิ</b><br>โครงการเงินอุดหนุนเพื่อการเลี้ยงดูเด็กแรกเกิด       |                       |
|-------------------------------------------------------------------------------------|-----------------------|
| ระบุเลขประจำตัวประชาชนผู้ลงทะเบียน :                                                | See.                  |
| ระบุเลขประจำตัวประชาชนเด็กแรกเกิด :<br><b>naing</b><br>*เปลี่ยนรูปใหม่โดยคลิกที่รูป | 2                     |
| Q ค้นหาข้อมูล C เริ่มค้นหาใหม่                                                      | 131                   |
|                                                                                     | 14                    |
| แจ้งข้อคำถามและข้อร้องเรียน ติดตามข้อร้องเรียน                                      | 1 - 9 - 1             |
| จำนวนผู้ใช้งานขณะนี้ 595 ราย                                                        |                       |
|                                                                                     |                       |
| download เอกธาร                                                                     | การติดตามข้อร้องเรียน |
|                                                                                     |                       |
|                                                                                     |                       |

แบบฟอร์ม การติดตามข้อร้องเรียน

โครงการเงินอุดหนุนเพื่อการเลี้ยงดูเด็กแรกเกิด

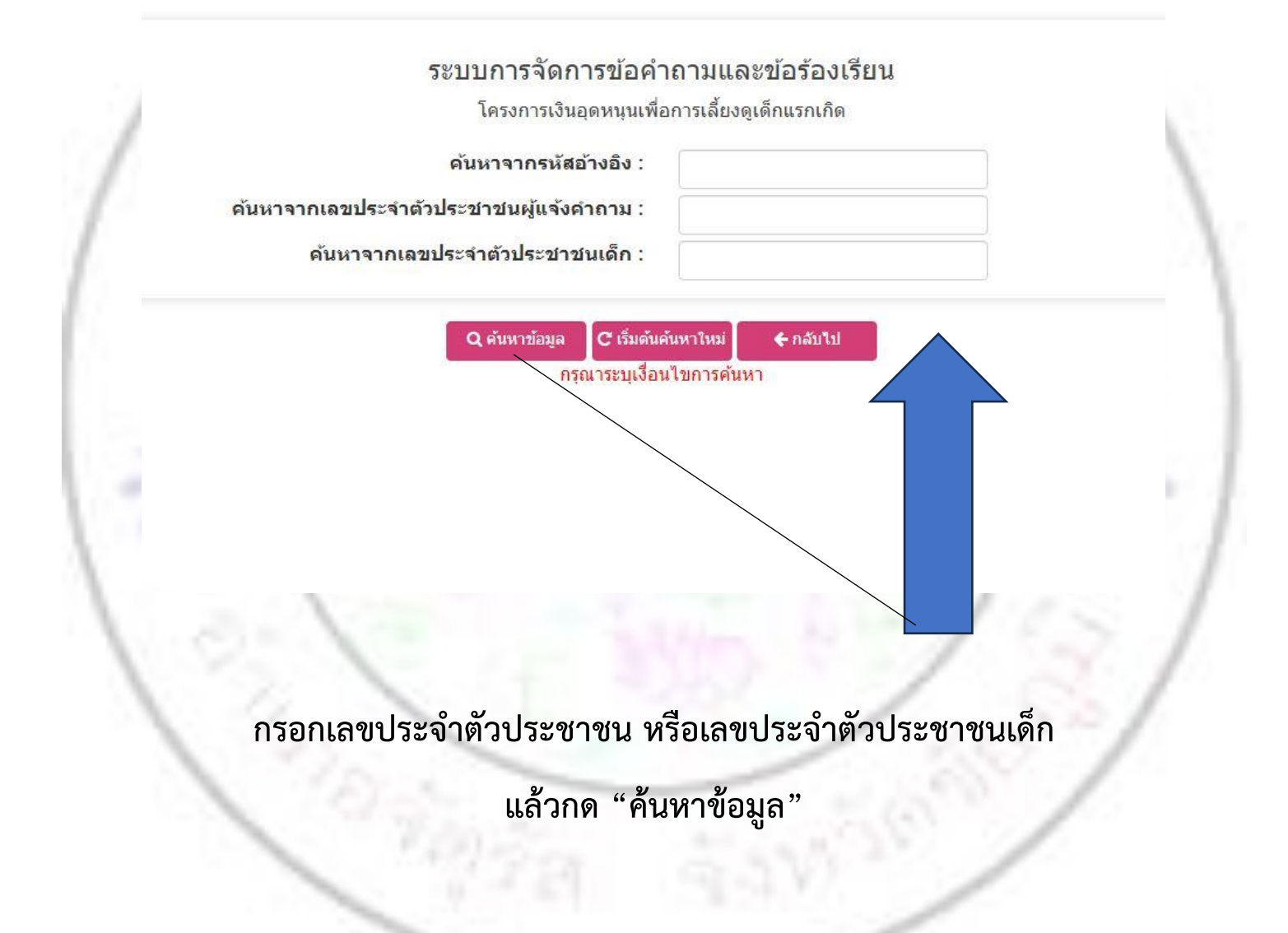

#### ระบบตรวจสอบสิทธิสวัสดิการ

### โดยกรมบัญชีกลาง กระทรวงการคลัง

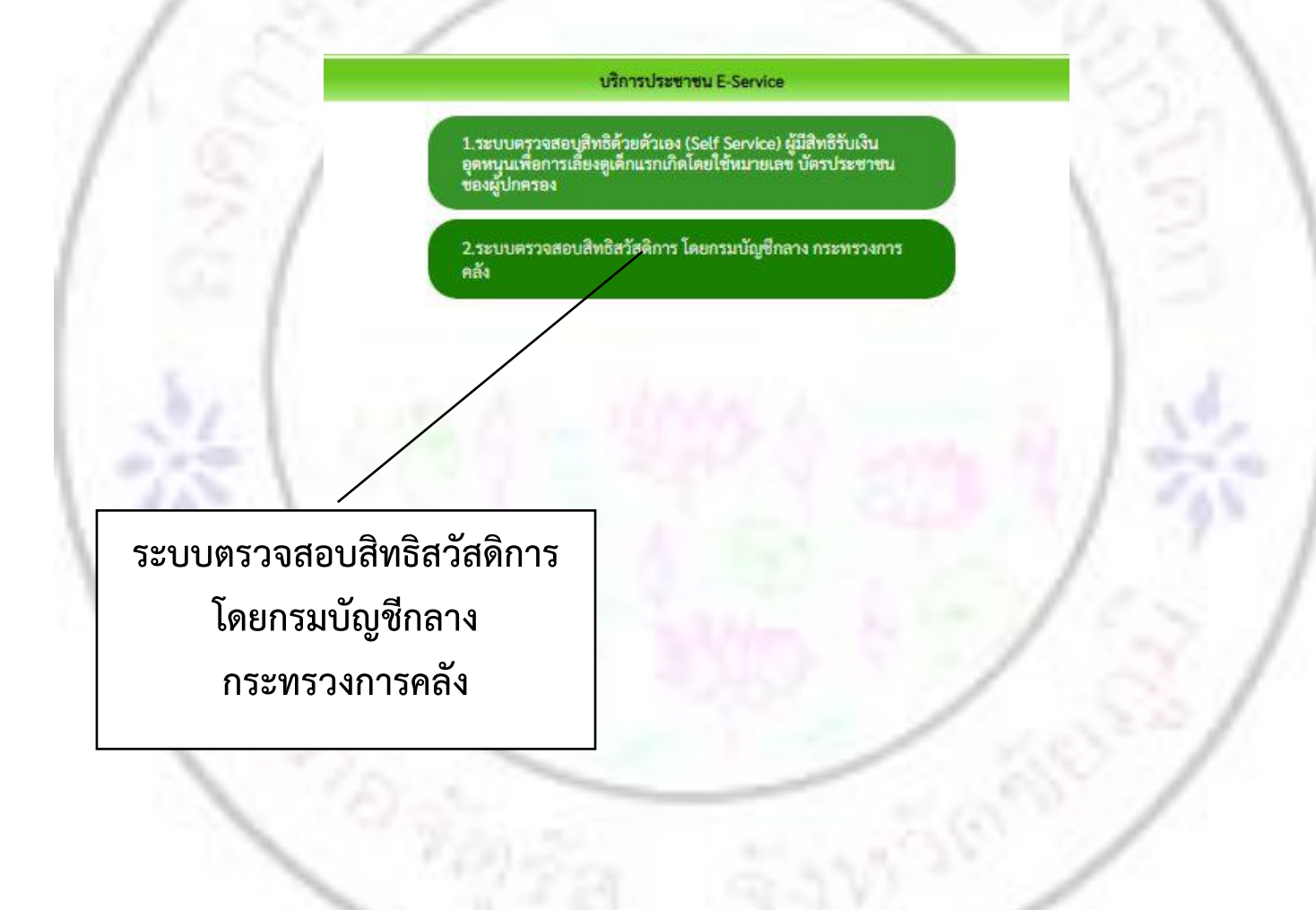

#### ตรวจสอบสิทธิสวัสดิการ

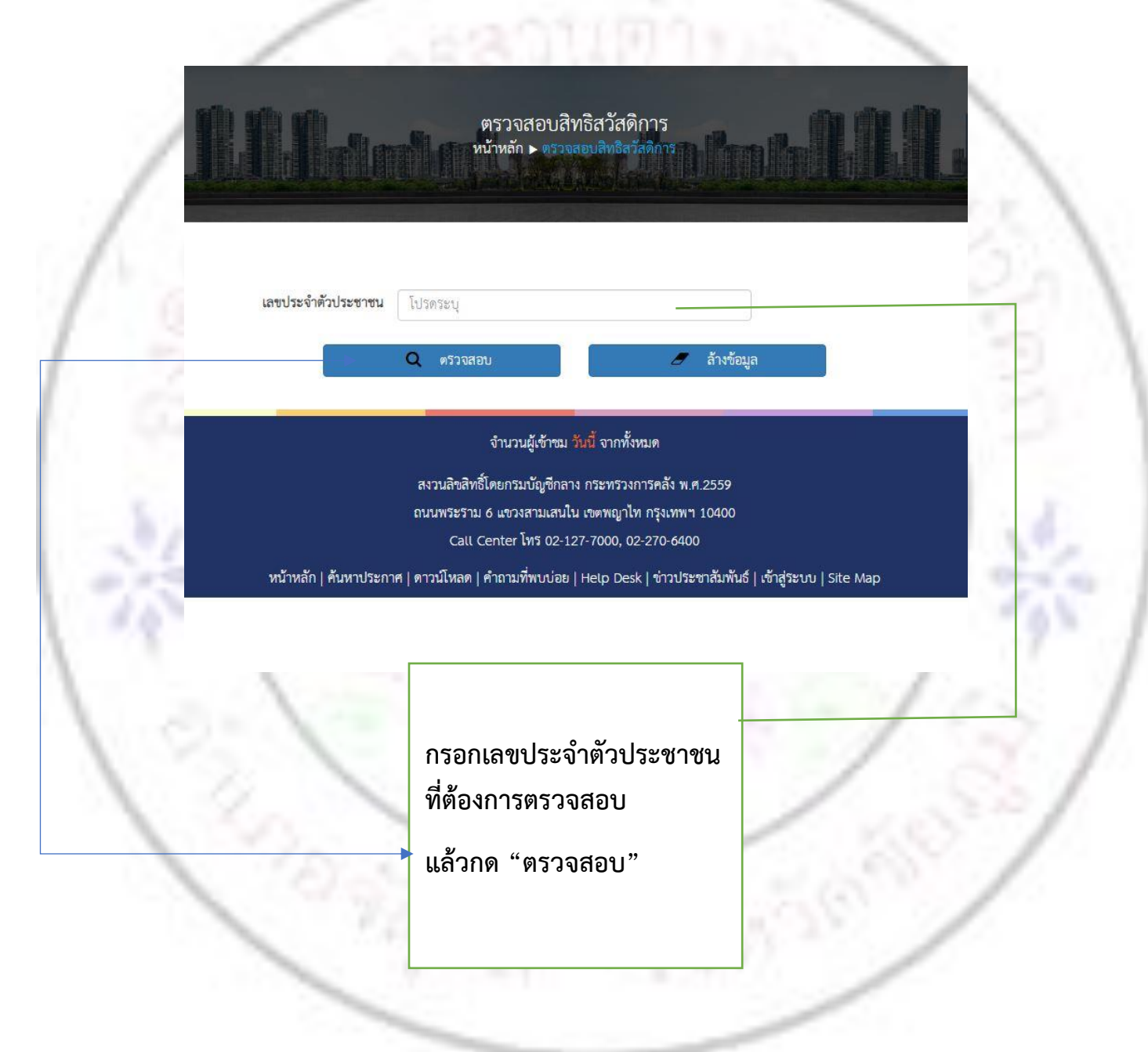

|                                                         | ประเภทยื่นความประ                                                                          | ะสงค์                                               |
|---------------------------------------------------------|--------------------------------------------------------------------------------------------|-----------------------------------------------------|
|                                                         | ข้อมูลของท่านจะถูกเก็บรักษาเป็นความลับ<br>**กรุณากรอกข้อมูลที่เป็นจริงเพื่อประโยชน์ของท่าน | รายการที่ติดต่อ                                     |
| รายการติดต่อ                                            | ชิ้นทะเบียนเบี้ยยังชีพผู้สูงอายุ                                                           |                                                     |
| ชื่อ - สกุล<br>(Name - Surname)                         |                                                                                            |                                                     |
| อายุ (Age)                                              | 0 ปี วัน/เดือน/ปีเกิด (Date Of Birth) วว/ดด/ปปปป 🗖                                         |                                                     |
| เลขบัตรประจำตัวประชาชน<br>4 ตัวท้าย<br>(ID card Number) | เช่น x-xxxx-xxxx1-23-4                                                                     | กรอกแบบฟอรัม                                        |
| ที่อยู่ (Address)                                       | บ้านเลขที่ ตำบล อำเภอ จังหวัด                                                              | เพควบยวน                                            |
| เบอร์โทรศัพท์ (Phone)                                   | เช่น 08x-xxxxxxxx                                                                          |                                                     |
| อีเมลล์ (E-mail)                                        |                                                                                            |                                                     |
| เรื่องที่ต้องการติดต่อ                                  | ระบุเรื่องที่ท่านต้องการติดต่อ                                                             |                                                     |
| รายละเอียดเพิ่มเติม (พอ<br>สังเขป)<br>Description list  |                                                                                            |                                                     |
| แนบไฟล์(ถ้ามี)<br>Attach                                | เลือกไฟล์ ไม่ได้เลือกไฟล์ใด                                                                |                                                     |
| วันที่ทำการบันทึก                                       | 2024-03-11                                                                                 | แหกเพย วิกรเปล เองเยเวงแบลง 1.4.64                  |
|                                                         | 22773<br>*กรอกตัวเลข ตามที่คุณเห็น<br>◀<br>ตกลง [ถ้างข้อมูล]                               | เลือกวันที่แจ้ง<br>กรอกตัวเลขตามที่เห็นแล้วกด"ตกลง" |